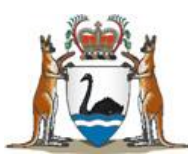

Government of **Western Australia** Department of **Health** 

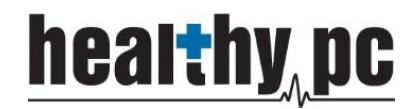

**Central Referral Service** 

# GUIDELINES FOR IMPORTING REFERRAL TEMPLATES INTO BEST PRACTICE

Delivering a Healthy WA

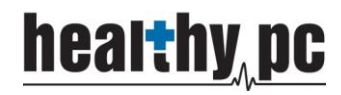

# **BEST PRACTICE**

## Installing the templates

- 1. Go to the **CRS** website (<u>http://www.gp.health.wa.gov.au/CPAC/referral/templates.cfm</u>)
  - a. Click CRS Adult Referral v1-1
  - b. Select Save As
    - i. Save to the desktop
  - c. Select Open folder from the yellow prompt at the bottom of the screen

The BPS\_CRS Template.rtf download has completed.

NB: Do not select OPEN this will corrupt the merge fields for this template

- 2. Open **Best Practice**
- 3. Open the *Word Processor*

Template name: CRS Template

🔽 Available to all users

Save Cancel

- 5. Check Page settings a. A4 Size
  - b. All Margins are 10mm
- 6. Select Save Icon
  - a. Enter the *Template Name*

### **CRS Adult Referral**

- b. Select the Available to all users tickbox
- c. Click Save
- 7. Repeat steps 1-6 for CRS Obstetric & Gynaecology Referral & CRS Paediatric Referral
- 8. Setup *Favourites List* (to be completed for each User)
  - a. Click the Add Button below the favourites (bottom left-hand of screen)
  - b. Select the CRS Adult Referral from the custom list; Select Add
  - c. The CRS template has been added to this users favourites
- 9. Repeat step 8 for each user and each template to be added to the favourites list

| Template favourites: |  |
|----------------------|--|
| Template name        |  |
| CRS Referral         |  |
| CVS Referral         |  |
| EPC Referral         |  |
| Specialist referral  |  |
|                      |  |
|                      |  |
|                      |  |

(NB: you will need to login as each user to setup the Favourites list ONLY)

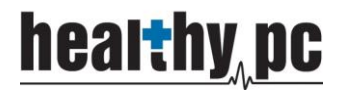

#### Creating the Contact for CRS

- 1. Select View; Select Contacts
- 2. Click Add New
- 3. Enter the following details into the Contacts record
  - a. Select Company/Institution
  - b. Enter *Name*: Central Referral Service
  - c. Select Category: Government Department
  - d. Add Address:

| 🤾 Contact addre    | ss <b>EX</b>                |
|--------------------|-----------------------------|
| Address line 1:    |                             |
| Address line 2:    |                             |
| City/Suburb:       | Perth                       |
| Postcode:          | 6000                        |
| Phone:             | Fax:                        |
| Health Identifier: |                             |
|                    | Accepts CDA eReferrals      |
|                    | <u>S</u> ave <u>C</u> ancel |

- i. Suburb: Perth
- ii. Postcode: 6000
- iii. Click accepts CDA e referrals (circled in red)
- iv. Click Save (circled in orange)

| 🤾 Contact deta         | ils                     |                                  |                                |                 |                 |    | <b>—</b> ×     |  |
|------------------------|-------------------------|----------------------------------|--------------------------------|-----------------|-----------------|----|----------------|--|
|                        | Individual              | Company/Institution              |                                |                 |                 |    |                |  |
| Title:                 |                         | First name:                      |                                |                 |                 |    |                |  |
| Name:                  | Central Referral Servic | e                                |                                | S <u>e</u> lect |                 |    |                |  |
| Greeting:              | Sir/Madam               |                                  |                                |                 |                 |    |                |  |
| Category:              | Government Department   |                                  |                                |                 |                 |    |                |  |
| Addresses:             | Address                 |                                  |                                | Phone           | Fax             |    | Add            |  |
|                        | Perth, 6000.            |                                  |                                |                 |                 |    | <u>E</u> dit   |  |
|                        |                         |                                  |                                |                 |                 |    | <u>D</u> elete |  |
|                        |                         |                                  |                                |                 |                 |    | Import         |  |
| Mobile phone:          |                         | Pager:                           |                                | A/H phone:      |                 |    |                |  |
| Provider No.:          |                         | Health Identifier:               |                                |                 |                 |    |                |  |
| PKI key ID:            |                         | Attach <u>H</u> eSA Certificates | Skype:                         |                 |                 |    |                |  |
| E-mail:                |                         |                                  | Web site:                      |                 |                 |    |                |  |
| Messaging<br>provider: | Healthlink              | •                                | Account ID:<br>(if applicable) | crefserv        |                 |    |                |  |
| Comment:               |                         |                                  |                                |                 |                 |    | *              |  |
|                        |                         |                                  |                                |                 |                 |    |                |  |
|                        |                         |                                  |                                |                 |                 |    | Ŧ              |  |
|                        | Is an operating facil   | ity                              |                                |                 |                 |    |                |  |
|                        |                         |                                  |                                |                 |                 |    |                |  |
|                        |                         |                                  |                                |                 | <u><u> </u></u> | ve | Lancel         |  |

- e. Select *Messaging Provider*: Healthlink (circled in red)
- f. Enter Account ID: crefserv (circled in orange)
- g. Click Save (circled in green)

Delivering a Healthy WA